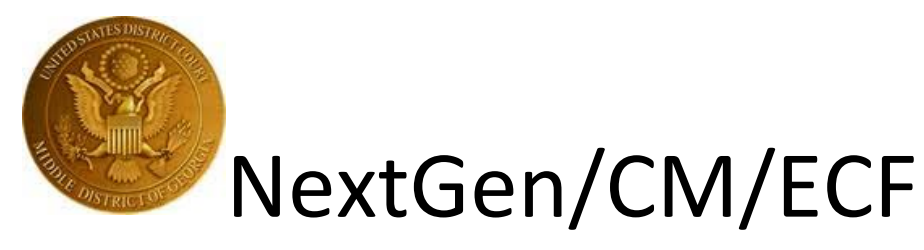

# Link or Unlink a Filing Agent and Attorney/Trustee Account

## To link a filing agent:

- 1. On the Court's Website <u>www.gamb.uscourts.gov</u>, click on the E-Filing (CM/ECF) link, then click on the **Live Document Filing System** to access CM/ECF.
- 2. Enter your PACER Username and Password. Client Code is not required.
- 3. Click Login.

| Username *  |                      |                        |    |
|-------------|----------------------|------------------------|----|
| Password *  |                      |                        |    |
| Client Code |                      |                        |    |
|             | Login                | Clear                  |    |
| Forgot p    | assword?   Forgot us | ername? Need an accour | t? |

This is a restricted government website for official PACER use only. All activities of PACER subscribers or users of this system for any purpose, and all access attempts, may be recorded and monitored by persons authorized by the federal judiciary for improper use, protection of system security, performance of maintenance and for appropriate management by the judiciary of its systems. By subscribing to PACER, users expressly consent to system monitoring and to official access to data reviewed and created by them on the system. If evidence of unlawful activity is discovered, including unauthorized access attempts, it may be reported to law enforcement officials.

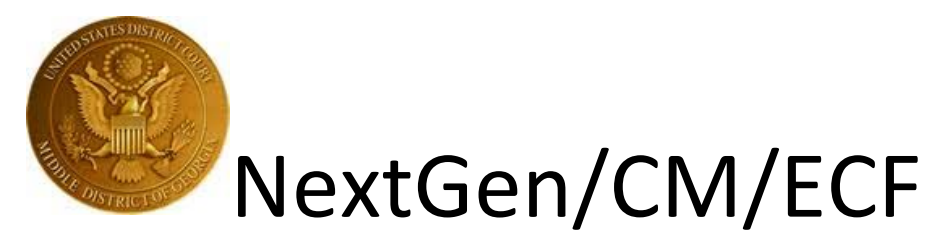

4. From the menu bar, click Utilities.

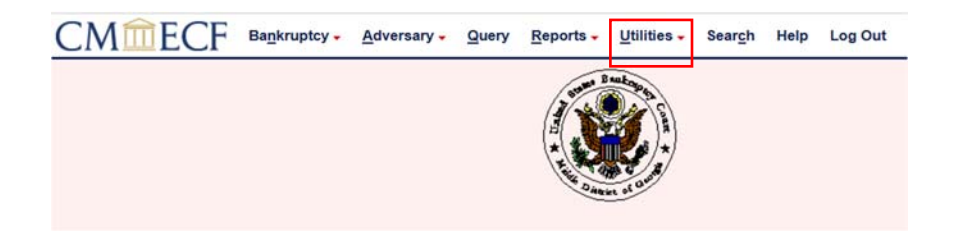

5. Click Maintain Your ECF Account.

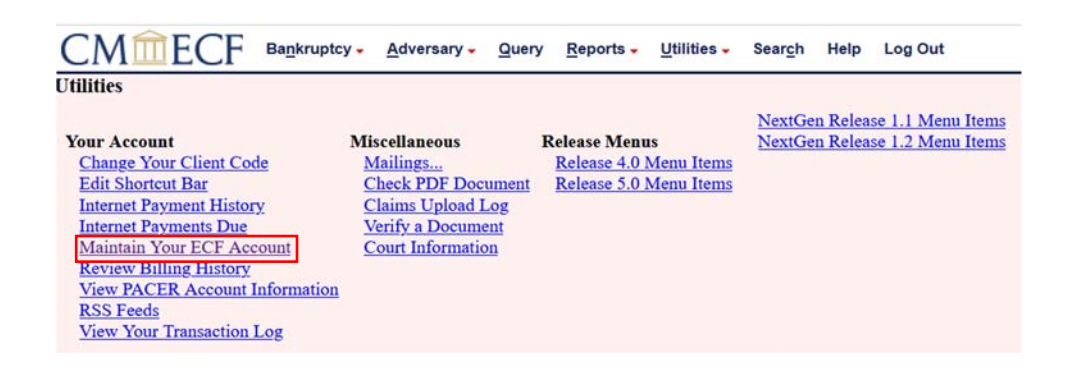

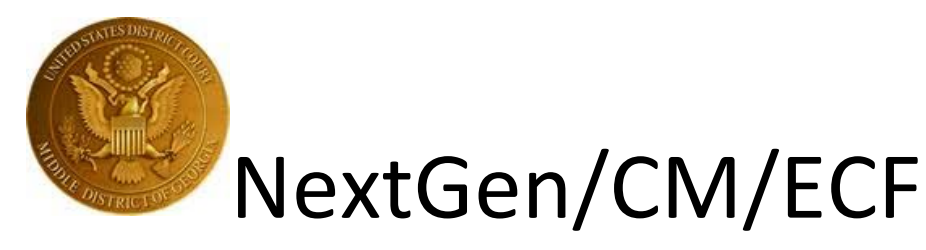

## 6. Click More User Information.

| laintain User Accoun | u -                   |            |                |                  |
|----------------------|-----------------------|------------|----------------|------------------|
|                      |                       |            | Edit my        | name and address |
| Last name            | Attorney              | First name | Jet            |                  |
| Middle name          |                       | Generation |                |                  |
| Title                |                       | Type       | aty            |                  |
| Office               |                       | 🗌 Add Head | ers to PDF Doc | cuments          |
| Address 1            | 123 USBC Lane         |            |                |                  |
| Address 2            |                       |            |                |                  |
| Address 3            |                       |            |                |                  |
| City                 | Macon                 | State      | GA             |                  |
| Country              | USA                   | County     | BIBB-GA (13021 | 1) ~             |
| Phone                | 478-749-8888          | Fax        |                |                  |
| Alternate Phone      |                       | Text Phone |                |                  |
| Bar ID               |                       | Bar status |                |                  |
| Initials             |                       | DOB        | 05/01/1970     |                  |
| Person end date      |                       |            |                |                  |
| Email information    | More user information |            |                |                  |
| chian intornadorna   |                       |            |                |                  |

7. Under Find Filing Agent, enter the last name of a filing agent and click the magnifying glass.

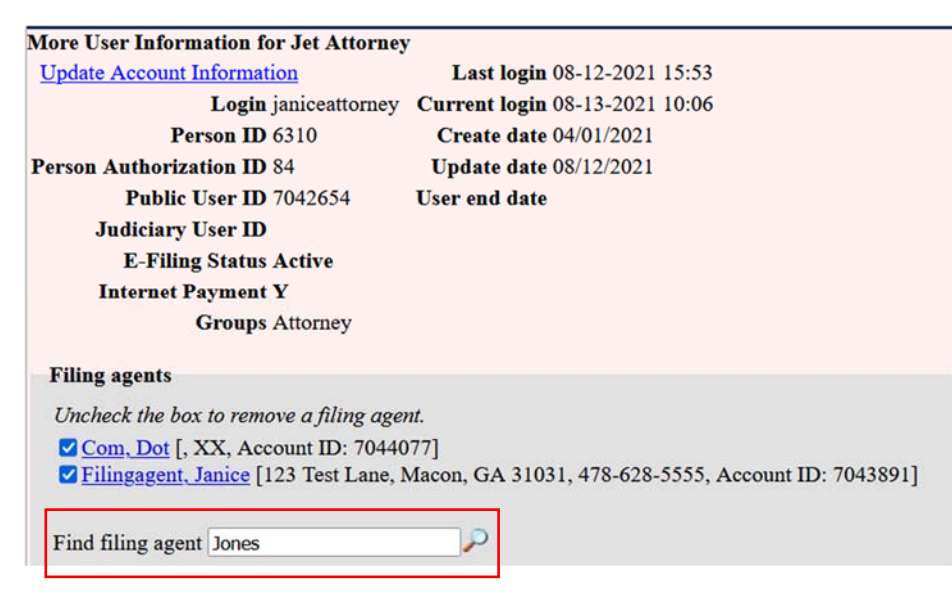

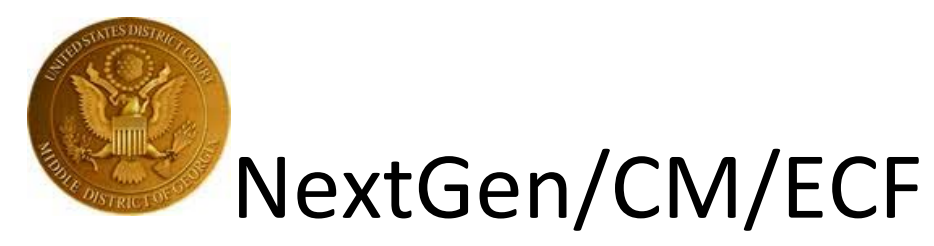

8. Review the pop-up to make sure you have the correct filing agent, then click Select.

|        | Name          | Address              |
|--------|---------------|----------------------|
| Select | Jones, Marsha | 15 LaFayette Square  |
|        |               | St. Mary's, GA 31558 |
|        |               | 912-882-8899         |

9. The filing agent will now appear in your account under Filing Agents.

| CMmECF                        | Ba <u>n</u> kruptcy <mark>→</mark> | <u>A</u> dversary <del>-</del> | <u>Q</u> uery | <u>R</u> eports <del>↓</del> | <u>U</u> tilities <del>↓</del> | Sear <u>c</u> h | He |
|-------------------------------|------------------------------------|--------------------------------|---------------|------------------------------|--------------------------------|-----------------|----|
| More User Information fo      | or Jet Attorney                    |                                |               |                              |                                |                 |    |
| Update Account Informat       | ion                                | Last login                     | 07-28-20      | 21 12:45                     |                                |                 |    |
| Login                         | janiceattorney                     | Current login                  | 08-12-20      | 21 15:53                     |                                |                 |    |
| Person ID                     | 6310                               | Create date                    | 04/01/202     | 21                           |                                |                 |    |
| Person Authorization ID       | 84                                 | Update date                    | 08/12/202     | 21                           |                                |                 |    |
| Public User ID                | 7042654                            | User end date                  |               |                              |                                |                 |    |
| Judiciary User ID             |                                    |                                |               |                              |                                |                 |    |
| E-Filing Status               | Active                             |                                |               |                              |                                |                 |    |
| Internet Payment              | Y                                  |                                |               |                              |                                |                 |    |
| Groups                        | Attorney                           |                                |               |                              |                                |                 |    |
| Filing agonts                 |                                    |                                |               |                              |                                |                 |    |
| r ming agents                 |                                    |                                |               |                              |                                |                 |    |
| Uncheck the box to remo       | ove a fil <mark>i</mark> ng ageni  | t.                             |               |                              |                                |                 |    |
| Com, Dot [, XX, Acc           | ount II <mark>)</mark> : 704407    | 7]                             |               |                              |                                |                 |    |
| Filingagent, Janice [1        | 23 Test Lane, M                    | lacon, GA 3103                 | 1, 478-62     | 28-5555, Acc                 | ount ID: 704                   | 3891]           |    |
| ⊡ <u>Jones, Marsha</u> [15 La | Fayette Square,                    | St. Mary's, GA                 | 31558, 9      | 12-882-8899                  | , Account ID                   | 0: 7043682      | 2] |
|                               |                                    |                                |               |                              |                                |                 |    |
| Find filing agent             |                                    | <i>_</i>                       |               |                              |                                |                 |    |
|                               |                                    |                                |               |                              |                                |                 |    |
| Return to Account screen      | Clear                              |                                |               |                              |                                |                 |    |
|                               |                                    |                                |               |                              |                                |                 |    |
|                               |                                    |                                |               |                              |                                |                 |    |

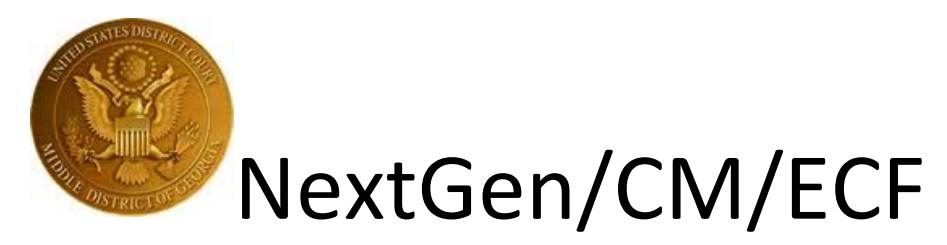

10. To save the filing agent, click Return to Account screen.

| CMmecf                                                                                                    | Ba <u>n</u> kruptcy <mark>→</mark> | <u>A</u> dversary <del>-</del> | Query     | <u>R</u> eports <mark>→</mark> | Utilities - | Sear <u>c</u> h | He |
|----------------------------------------------------------------------------------------------------|------------------------------------|--------------------------------|-----------|--------------------------------|-------------|-----------------|----|
| <b>More User Information fo</b>                                                                                                    | r Jet Attorney                     |                                |           |                                |             |                 |    |
| Update Account Informati                                                                                                    | ion                                | Last login                     | 07-28-20  | 21 12:45                       |             |                 |    |
| Login                                                                                                    | janiceattorney                     | Current login                  | 08-12-20  | 21 15:53                       |             |                 |    |
| Person ID                                                                                                    | 6310                               | Create date                    | 04/01/202 | 21                             |             |                 |    |
| Person Authorization ID                                                                                                    | 84                                 | Update date                    | 08/12/202 | 21                             |             |                 |    |
| Public User ID                                                                                                    | 7042654                            | User end date                  |           |                                |             |                 |    |
| Judiciary User ID                                                                                                    |                                    |                                |           |                                |             |                 |    |
| E-Filing Status                                                                                                    | Active                             |                                |           |                                |             |                 |    |
| Internet Payment                                                                                                    | Y                                  |                                |           |                                |             |                 |    |
| Groups                                                                                                    | Attorney                           |                                |           |                                |             |                 |    |
| Filing agents                                                                                                    |                                    |                                |           |                                |             |                 |    |
| Uncheck the box to remo                                                                                                    | we a filing agen                   | t.                             |           |                                |             |                 |    |
| <ul> <li><u>Com, Dot</u> [, XX, Account ID: 7044077]</li> <li><u>Filingagent, Janice</u> [123 Test Lane, Macon, GA 31031, 478-628-5555, Account ID: 7043891]</li> <li><u>Jones, Marsha</u> [15 LaFayette Square, St. Mary's, GA 31558, 912-882-8899, Account ID: 7043682]</li> </ul> |                                    |                                |           |                                |             |                 |    |
| Find filing agent                                                                                                    |                                    |                                |           |                                |             |                 |    |
| Return to Account screen                                                                                                    | Clear                              |                                |           |                                |             |                 |    |

## 11. Then click Submit.

| intain User Accou | nt                    |            |                |         |            |
|-------------------|-----------------------|------------|----------------|---------|------------|
| Last name         | Attorney              | First name | Jet            |         |            |
| Middle name       |                       | Generation |                |         |            |
| Title             |                       | Туре       | aty            |         |            |
| Office            |                       | 🗌 Add Head | ers to PDF Do  | cuments |            |
| Address 1         | 123 USBC Lane         |            |                |         |            |
| Address 2         |                       |            |                |         |            |
| Address 3         |                       |            |                |         |            |
| City              | Macon                 | State      | GA             |         | Zip 3120   |
| Country           | USA                   | County     | BIBB-GA (13021 | l) ~    |            |
| Phone             | 478-749-8888          | Fax        |                |         |            |
| Alternate Phone   |                       | Text Phone |                |         |            |
| Bar ID            |                       | Bar status |                |         | Mail group |
| Initials          |                       | DOB        | 05/01/1970     |         | AO code    |
| Person end date   |                       |            |                |         |            |
| mail information  | More user information |            |                |         |            |

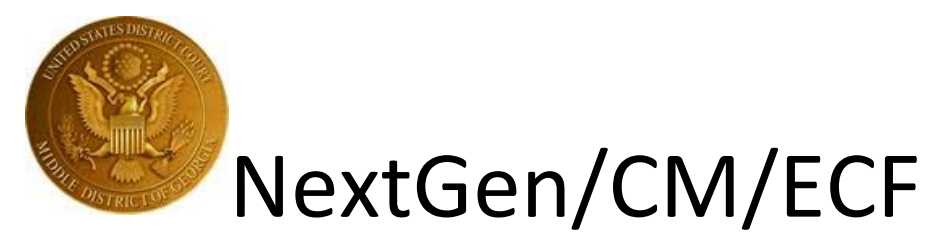

## To unlink a filing agent:

- 1. Follow steps 1-6 of **To link a filing agent** to reach your **More User Information** screen.
- 2. All your filing agents will be listed.

| 2] |
|----|
|    |
|    |
|    |

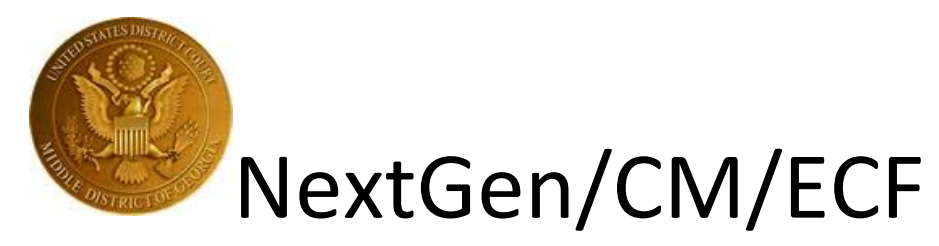

3. To unlink a filing agent, uncheck the box next to their name.

| CMmECF Bankru                                                                                                    | iptcy 🗸 | <u>A</u> dversary <del>-</del> | Query    | <u>R</u> eports <del>-</del> | <u>U</u> tiliti |
|----------------------------------------------------------------------------------------------------|---------|--------------------------------|----------|------------------------------|-----------------|
| More User Information for Jet At                                                                                                    | torney  |                                |          |                              |                 |
| Update Account Information                                                                                                    |         | Last login                     | 07-28-20 | 21 12:45                     |                 |
| Login janiceatt                                                                                                    | orney   | Current login                  | 08-12-20 | 21 15:53                     |                 |
| Person ID 6310                                                                                                    |         | Create date                    | 04/01/20 | 21                           |                 |
| Person Authorization ID 84                                                                                                    |         | Update date                    | 08/12/20 | 21                           |                 |
| Public User ID 7042654                                                                                                    | 4       | User end date                  |          |                              |                 |
| Judiciary User ID                                                                                                    |         |                                |          |                              |                 |
| E-Filing Status Active                                                                                                    |         |                                |          |                              |                 |
| Internet Payment Y                                                                                                    |         |                                |          |                              |                 |
| Groups Attorney                                                                                                    | 7       |                                |          |                              |                 |
| Filing agents                                                                                                    |         |                                |          |                              |                 |
| Uncheck the box to remove a filing agent.<br>Com, Dot [, XX, Account ID: 7044077]<br>Filingagent, Janice [123 Test Lane, Macon, GA 31031, 478-628-5555, Account II<br>Jones, Marsha [15 LaFayette Square, St. Mary's, GA 31558, 912-882-8899, Account |         |                                |          |                              |                 |
| Find filing agent                                                                                                    |         | <b>_</b>                       |          |                              |                 |
| Return to Account screen Clea                                                                                                    | r       |                                |          |                              |                 |

4. Then click Return to Account screen.

| CMmecf                                 | Ba <u>n</u> kruptcy <mark>→</mark> | <u>A</u> dversary <del>↓</del> | <u>Q</u> uery | <u>R</u> eports <b>-</b> | <u>U</u> tiliti |  |  |  |
|----------------------------------------|------------------------------------|--------------------------------|---------------|--------------------------|-----------------|--|--|--|
| More User Information for Jet Attorney |                                    |                                |               |                          |                 |  |  |  |
| Update Account Information             | ion                                | Last login                     | 07-28-20      | 21 12:45                 |                 |  |  |  |
| Login                                  | janiceattorney                     | Current login                  | 08-12-20      | 21 15:53                 |                 |  |  |  |
| Person ID                              | 6310                               | Create date                    | 04/01/202     | 21                       |                 |  |  |  |
| <b>Person Authorization ID</b>         | 84                                 | Update date                    | 08/12/202     | 21                       |                 |  |  |  |
| Public User ID                         | 7042654                            | User end date                  |               |                          |                 |  |  |  |
| Judiciary User ID                      |                                    |                                |               |                          |                 |  |  |  |
| E-Filing Status                        | Active                             |                                |               |                          |                 |  |  |  |
| Internet Payment                       | Y                                  |                                |               |                          |                 |  |  |  |
| Groups                                 | Attorney                           |                                |               |                          |                 |  |  |  |
| Filing agents                          |                                    |                                |               |                          |                 |  |  |  |
| Uncheck the box to remo                | we a filing agen                   | t.                             |               |                          |                 |  |  |  |
| Com. Dot [, XX, Acc                    | ount ID: 70440'                    | 771                            |               |                          |                 |  |  |  |
| ✓ Filingagent, Janice [1               | 23 Test Lane, N                    | Iacon, GA 3103                 | 1, 478-62     | 28-5555, Acc             | ount II         |  |  |  |
| <mark>⊿ Jones, Marsha</mark> [15 La    | Fayette Square,                    | St. Mary's, GA                 | 31558, 9      | 12-882-8899              | , Accoi         |  |  |  |
|                                        |                                    |                                |               |                          |                 |  |  |  |
| Find filing agent                      |                                    | $\mathcal{P}$                  |               |                          |                 |  |  |  |
|                                        | -                                  |                                |               |                          |                 |  |  |  |
| Return to Account screen               | Clear                              |                                |               |                          |                 |  |  |  |
|                                        |                                    |                                |               |                          |                 |  |  |  |

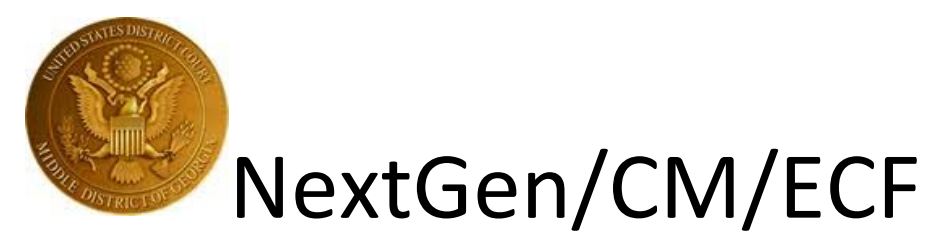

5. Then click Submit.

| CMmEC                | F Ba <u>n</u> kruptcy - | <u>A</u> dversary <mark>→</mark> | Query Re | eports | •     | <u>U</u> tilities <del>↓</del> | Sear <u>c</u> h | Help |
|----------------------|-------------------------|----------------------------------|----------|--------|-------|--------------------------------|-----------------|------|
| Maintain User Accour | nt                      |                                  |          |        |       |                                |                 |      |
|                      |                         |                                  |          |        |       |                                |                 |      |
| Last name            | Attorney                |                                  | First 1  | name   | Jet   |                                |                 |      |
| Middle name          |                         |                                  | Gener    | ation  |       |                                |                 |      |
| Title                |                         |                                  |          | Type   | aty   |                                |                 |      |
| Office               |                         |                                  | Add      | Head   | ers t | o PDF Doc                      | uments          |      |
| Address 1            | 123 USBC Lane           |                                  |          |        |       |                                |                 |      |
| Address 2            |                         |                                  |          |        |       |                                |                 |      |
| Address 3            |                         |                                  |          |        |       |                                |                 |      |
| City                 | Macon                   |                                  | 1        | State  | GA    |                                |                 |      |
| Country              | USA                     |                                  | Co       | ounty  | BIBE  | 3-GA (13021                    | )               | ~    |
| Phone                | 478-749-8888            |                                  |          | Fax    |       |                                |                 |      |
| Alternate Phone      |                         |                                  | Text P   | Phone  |       |                                |                 |      |
| Bar ID               |                         |                                  | Bar s    | status |       |                                |                 |      |
| Initials             |                         |                                  |          | DOB    | 05/0  | 1/1970                         |                 |      |
| Person end date      |                         |                                  |          |        |       |                                |                 |      |
| Email information    | More user informatio    | n                                |          |        |       |                                |                 |      |
| Submit               | Clear                   |                                  |          |        |       |                                |                 |      |

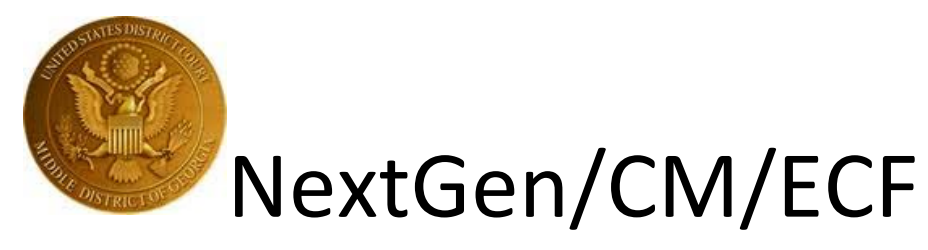

#### To relink a previously used filing agent:

- 1. Follow steps 1 through 6 above to get to your More User Information screen.
- 2. You will see a link to Agents previously removed from this account.

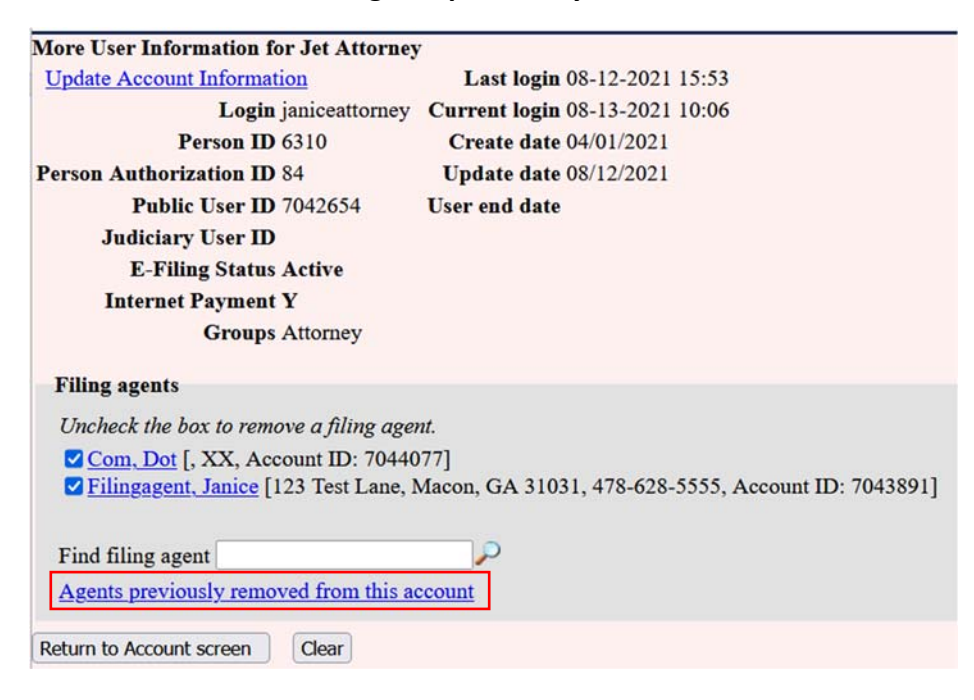

3. Click this link and you will see a list of filing agents you have previously unlinked from your account.

| Add a ] | Filing Agent (previously re | moved)                                                      | × |
|---------|-----------------------------|-------------------------------------------------------------|---|
|         | Name                        | Address                                                     |   |
| Select  | Jones, Marsha               | 15 LaFayette Square<br>St. Mary's, GA 31558<br>912-882-8899 |   |

4. Follow steps 8 through 11 of **To link a filing agent** in order to relink this filing agent to your account.